# エレクトロニクス実装学会 会員 MY ページ

### 1. ログイン画面

https://service.kktcs.co.jp/smms2/loginmember/jiep

ログイン ID(会員番号)と PW を入力後、ログインボタンをクリックしてください。

| ・・・・・・・・・・・・・・・・・・・・・・・・・・・・・・・・・・・・ |                                                       |  |
|--------------------------------------|-------------------------------------------------------|--|
|                                      | <u> とOGIN</u> 会員限定ページログイン ログインID: 1234567 バスワード: ログイン |  |
|                                      | ログインして下さい<br>ID・バスワードを忘れた方は、こちら<br>グローバルサイン役ぼサイト      |  |
|                                      | GlobalSign <sub>16</sub> GMO                          |  |

※ログイン ID は 7 桁です。

会員番号が7桁以下の場合は、会員番号の前に0を付けて7桁にしてください。 例: 会員番号 280102 ログイン ID 0280102 となります。 ※PW はすでにご連絡済の PW を入力してください。

※PW を忘れた方はこちらから再発行手続きをしてください。

2. 会員MYページ TOPページ

※会費納入済みの画面

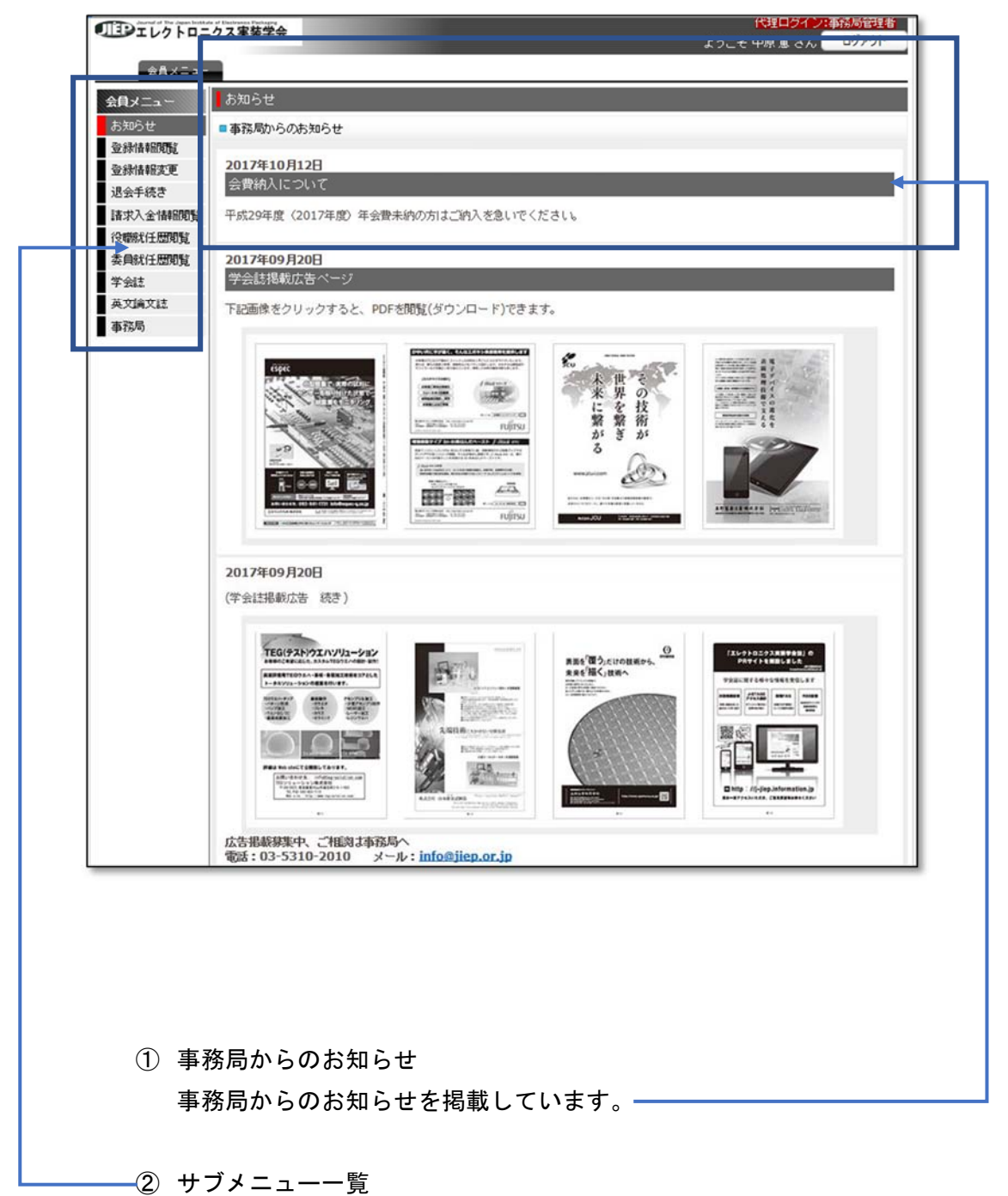

会費納入していると[学会誌]、[英文論文誌]の表示があり、閲覧可能です

2. 会員MYページ TOPページ
 ※会費未納の場合

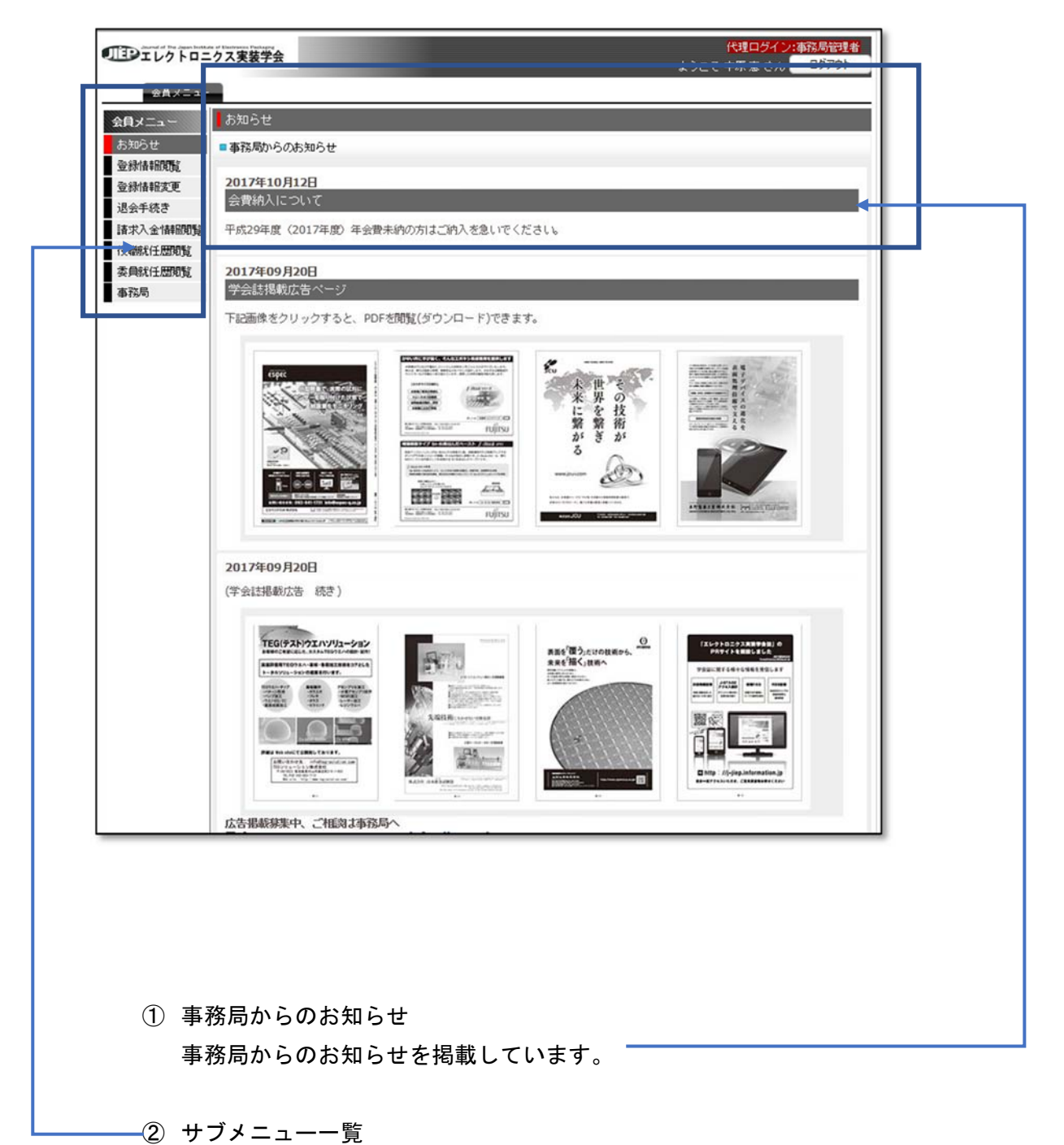

会費未納の場合は[学会誌]、[英文論文誌]が表示されていません。

# 3. 登録情報変更

ご自身で登録内容の変更ができます。

| 全绿情報交更                                                                                                    |                                                                                                    |
|----------------------------------------------------------------------------------------------------|----------------------------------------------------------------------------------------------------|
| ーログイン情報―――                                                                                                    | *印のついている項目は必須入力項目                                                                                                    |
| ログイ                                                                                                    | VID 9900001                                                                                                    |
| 新しいべえり                                                                                                    | バスワードを変更したい場合のみご記入下さい。                                                                                                    |
| MrCLU(X) - F(M)                                                                                                    | \$574)                                                                                                    |
| -基本情報                                                                                                    | 2年 9900001                                                                                                    |
| алон<br>Да                                                                                                    | 8日 2017.09.19                                                                                                    |
| 会員員                                                                                                    | 区分 事務局                                                                                                    |
| 9J                                                                                                    | <sup>我名</sup> 推 * 実装 名 * 太郎                                                                                                    |
|                                                                                                    | 例 訪木 例 一郎                                                                                                    |
| נעק                                                                                                    | ガナ 姓・ジッソウ 名・タロウ                                                                                                    |
|                                                                                                    | 例 スズキ 例 イチロウ                                                                                                    |
| u                                                                                                    | 「子 姓・JISSO 名 TARO 教称                                                                                                    |
| 生年月                                                                                                    | (*) SUZUKI (*) ICHIROU (*) Mr. Dr.<br>日* 2017 09 19 (*) 1955.12.1 (注羽)* ● 単 ● 女                                                                                                    |
| メールアドレ                                                                                                    | Z <sup>*</sup> nakahara@jep or jp                                                                                                    |
| メールアドレス(確認                                                                                                    | 用)* nakahara@iep.or.jp                                                                                                    |
| 連続                                                                                                    | ·洗* ●勤務先 ○自宅 請求送付先* ●勤務先 ○自宅                                                                                                    |
| ?E3                                                                                                    | 2 to 1                                                                                                    |
| メール者                                                                                                    | 2個** 「有望する *                                                                                                    |
| - 勤務先住所                                                                                                    |                                                                                                    |
| 高川·海川区分<br>影響性之*                                                                                                    | <ul> <li>() 通行</li> <li>() 通行</li> <l< td=""></l<></ul>                                                                                                    |
| 劉務先力ナ名。                                                                                                    | エレクトロニクスジッソウガッカイ                                                                                                    |
| 所属                                                                                                    |                                                                                                    |
|                                                                                                    |                                                                                                    |
| 以克                                                                                                    |                                                                                                    |
| 郵便番号*                                                                                                    | 167-0042 〒から住所様素                                                                                                    |
| 18.01                                                                                                    | 22 - 1 2 - 2<br>時間 2 - 1 2 - 2                                                                                                    |
|                                                                                                    | 世俗には都当時間を多う力しないで下さい                                                                                                    |
| T128*                                                                                                    |                                                                                                    |
|                                                                                                    |                                                                                                    |
|                                                                                                    | TH EANT FOU                                                                                                    |
| FAX面号                                                                                                    | 「-」を入れて下さい<br>03-5310-2011 時本番号<br>「」を入れて下さい                                                                                                    |
| FAX面号<br>影响先名(英文表記)*                                                                                                    | 「-」を入れて下さい<br>03-5310-2011 時常価格<br>「-」を入れて下さい<br>Japan Institute of Electronics Packaging                                                                                                    |
| FAX面号<br>影响先名(英文表記)*<br>一自宅注所                                                                                                    | 「-」を入れて下さい<br>03-5310-2011<br>「-」を入れて下さい<br>Japan Institute of Electronics Packaging                                                                                                    |
| FAX番号<br>影務先名(英文表記)*<br>-自宅注所<br>- 国内·海外区分 * 正                                                                                                    | 「-」 を入れて下さい<br>(35-5310-2011<br>「-」 を入れて下さい<br>Japan Institute of Electronics Packaging<br>PT ◎ 海外                                                                                                    |
| FAX <b>部号</b><br>影响先名(英文表記)。<br>由宅注所<br>國內·深外区分 * <u>8</u><br>影响器号                                                                                                    | 「J 私わて下さい<br>(35-3310-2011)<br>「J 私れて下さい<br>Japan Institute of Electronics Packaging<br>内 ◎海外<br>マから位所接角                                                                                                    |
| FAX <b>10</b> 号<br>取称先名(英文表記)。<br>日本注所<br>四内-湖外区分 ※ E<br>即使器号<br>住所                                                                                                    | 「J 私れて下さい<br>(35-3310-2011<br>「J 私れて下さい<br>Japan Institute of Electronics Packaging<br>内 ◎海外<br>▼から位所能素                                                                                                    |
| FAX面号<br>影响先名(英文表記)。<br>-自宅注所<br>国内-海外区分 ※ 国<br>影响服号<br>住所                                                                                                    | 「J を入れて下さい     「                                                                                                    |
| FAX110号<br>影脱先名(英文表記)*<br>- 日本注所<br>- 田水注所<br>- 田水湯の<br>- 田水湯の<br>- 住所<br>- 電話編載                                                                                                    | 「J 医入れて下さい」<br>(35 5310 2011<br>「J 医入れて下さい」<br>「J 医入れて下さい」<br>Japan Institute of Electronics Packaging<br>「J ※加格<br>「T から位所結果」<br>住所には創造研究を見入力しないで下さい。<br>株式30万名で入力が可能です。<br>【書業単格】                                                                                                    |
| FAX面号<br>影器先名(英文法之)*<br>日本注析<br>国外:海州区分 * 日<br>厨使器号<br>住所<br>電話等号<br>[-]                                                                                                    | foj E λ. TC 下ざい         (5) E λ. TC 下ざい         (5) E λ. TC Tさい         (7.) E λ. TC Tさい         (7.) E λ. TC Tさい         (9.)         (9.)         (9.)         (9.)         (9.)         (9.)         (9.)         (9.)         (9.)         (9.)         (9.)         (9.)         (9.)         (9.)         (9.)         (9.)         (9.)         (9.)         (9.)         (9.)         (9.)         (9.)         (9.)         (9.)         (9.)         (9.)         (9.)         (9.)         (9.)         (9.)         (9.)         (9.)         (9.)         (9.)         (9.)         (9.)         (9.)         (9.)         (9.)         (9.)         (9.)         (9.)         (9.)         (9.)         (9.)         (9.)         (9.)         (9.)         (9.)         (9.)         (9.)         (9.)         (9.)         (9.)         (9.)         (9.)         (9.)         (9.)         (9.)         (9.)         (9.)         (9.)         (9.)         (9.)         (9.)         (9.)         (9.)         (9.)         (9.)         (9.)         (9.)         (9.)         (9.)         (9.)         (9.)         (9.)         (9.)         (9.)         (9.)         (9.)         (9.)         (9.)         (9.)         (9.)         (9.)         (9.)         (9.)         (9.)         (9.)         (9.)         (9.)         (9.)         (9.)         (9.)         (9.)         (9.)         (9.)         (9.)         (9.)         (9.)         (9.)         (9.)         (9.)         (9.)         (9.)         (9.)         (9.)         (9.)         (9.)         (9.)         (9.)         (9.)         (9.)         (9.)         (9.)         (9.)         (9.)         (9.)         (9.)         (9.)         (9.)         (9.)         (9.)         (9.)         (9.)         (9.)         (9.)         (9.)         (9.)         (9.)         (9.)         (9.)         (9.)         (9.)         (9.)         (9.)         (9.)         (9.)         (9.)         (9.)         (9.)         (9.)         (9.)         (9.)         (9.)         (9.)         (9.)         (9.)                                                                                                    |
| FAX面号<br>影然先名(共文选注)*<br>部中选择一<br>题件:运行《 + E<br>新使运号<br>任所<br>FAX面号<br>「」                                                                                                    | 「・」を入れて下さい     博幸香梅       (2) S2102011     「・」を入れて下さい       「・」を入れて下さい     「・」を入れて下さい       Japan Institute of Electronics Packaging       (*) ※約       「*) ※約       世界には朝鮮語作用のを入力しないでできい       旅た37月まで入力が可能です。       たんでするい       たんでするい       たんれて下るい       を入れて下るい                                                                                                    |
| FAX面号<br>部務先名(共文法之)*<br>部校生所<br>副作:※外区分 ※ E<br>副体量格<br>任所<br>「<br>FAX面号<br>「<br>「<br>-<br>事務局化への途信種                                                                                                    | 「-」を入れて下さい     携帯雪柄       (29.5010 2011)     「-」を入れて下さい       「-」を入れて下さい     「-」を入れて下さい       Japan Institute of Electronics Packaging       IP ●海外     サクら位が読み       世界には創造の時間をと入りしないででさい       素大3行まで入りたないででさい       素大3行まで入りたないでできい       意入れて下さい       を入れて下さい       を入れて下さい                                                                                                    |
| FAX面号<br>影然先名(关文选之)*<br>目42注所<br>国41-港州区分 米国<br>副体器号<br>住所<br>FAX器号<br>「-」<br>手AXR~0)点信福-<br>当初期                                                                                                    | 「い」を入れて下さい。     読者香梅       (35.510.2011     「・」を入れて下さい       「・」を入れて下さい     「・」を入れて下さい       Japan Institute of Electronics Packaging       (1) 「※外       サック名位所独会       世所には動産理能を見入りしないで下さい。       意大利ですさい。       意大利ですさい。       意大利ですさい。       を入れて下さい       意入れて下さい                                                                                                    |
| FAX面号<br>影然先名(兴文选之)*<br>目47注所<br>目47注所<br>目47注所<br>全試磁号<br>作所<br>FAX面号<br>「-」<br>手AX配个の通信欄一<br>通初欄                                                                                                    | 「-」を入れて下さい     博希雪梅       (2) を入れて下さい     博希雪梅       「-」を入れて下さい     「-」を入れて下さい       Japan Institute of Electronics Packaging       (1) ●海林       マカら位が物素       世際には製造会市時をを入力しないでですい、<br>素が3行まで入力が可能です。       意入れて下さい       を入れて下さい       を入れて下さい                                                                                                    |
| FAX面号<br>影然先名(关文选之)*<br>目479月<br>目479月<br>日499月<br>日499日<br>日49日<br>日49日<br>日<br>日<br>日<br>日<br>日<br>日<br>日<br>日<br>日<br>日<br>日<br>日<br>日                                                                                                    | 「-」を入れて下さい。     携帯面向       (25.501.2011)     「-」を入れて下さい       「-」を入れて下さい     「-」を入れて下さい       Japan Institute of Electronics Packaging       Im     海外       Tから位が物素       世際には創業条件間をを入力しないでできい。       旅ぶ3行えて入力が可能です。       意入れて下さい       を入れて下さい       を入れて下さい                                                                                                    |
| FAX面号<br>影然先名(英文表之)<br>目で注意所<br>国外)場所区分 ※ E<br>影響後當号<br>住所<br>「<br>FAX面号<br>「<br>FAX面号<br>「<br>-<br>事務総ペク)進信種一<br>当初第一<br>一<br>1.5<br>-<br>事務総ペク)進信種一<br>一<br>一<br>一<br>一<br>一<br>一<br>一<br>一<br>一<br>一<br>一<br>一<br>一                                                                                                    | 1.9 正人れて下さい。         携帯雪号           03 5310 2011         「-」 正人れて下さい。           1.9 正人れて下さい。         アンラビスアでは、           Japan Institute of Electronics Packaging            10 湯坊         マンラビスがあり、           サンラビスが、         「-」 正人れて下さい。           10 湯坊         マンラビスが、           センディングログが使用         「-」 正人れて下さい。           日本市には新藤田県市会 ミスクレーズいで下さい。         「ー」 モスから可能です。           日本市には新藤田県市会 ミスクルーズいで下さい。         「ー」 モスから可能です。           日本市に 日本市会 使士 ローズで         「ー」 モス市会 使士 ローズで                                                                                                    |
| FAX面号<br>影然先后(英文法之)。<br>目空後所<br>国际)場例区分 ※ 重<br>影使最后<br>住所<br>「<br>FAX面号<br>「<br>「<br>「<br>「<br>「<br>」<br>「<br>」<br>「<br>」<br>「<br>」<br>「<br>」<br>」<br>」<br>、<br>」<br>」<br>」<br>…<br>」<br>」<br>」<br>…<br>」<br>」<br>…<br>」<br>」<br>…<br>」<br>」<br>…<br>」<br>」<br>…<br>」<br>…<br>」<br>…<br>」<br>…<br>」<br>…<br>」<br>…<br>」<br>…<br>」<br>…<br>」<br>…<br>」<br>…<br>」<br>…<br>」<br>…<br>」<br>…<br>」<br>二<br>、<br>二<br>、<br>、<br>二<br>、<br>二<br>、<br>二<br>、<br>二<br>、<br>二<br>、<br>二<br>、<br>二<br>、<br>二<br>、<br>二<br>、<br>二<br>、<br>二<br>、<br>二<br>、<br>、<br>二<br>、<br>二<br>、<br>二<br>、<br>二<br>、<br>、<br>、<br>二<br>、<br>、<br>、<br>、<br>、<br>、<br>、<br>二<br>、<br>、<br>、<br>、<br>、<br>、<br>、<br>、<br>、<br>、<br>、<br>、<br>、                                                                                                    | 「り を入れて下ざい」     時市香焼       (20 5310 2011     「フ を入れて下さい」       「丁 を入れて下さい」     「「」 を入れて下さい」       (Japan Instante of Electronics Packaging)       (内 ) 海外       「丁 ひら白灯除泉       (日本)       (日本)                                                                                                    |
| FAX部号<br>整线先名(英文法之)。<br>目空地所<br>国际:場外区分 ※ 国<br>部份编号<br>住所<br>「<br>FAX語号<br>「」<br>事務成べの通信構<br>「<br>「<br>」<br>「<br>」<br>「<br>」<br>「<br>」<br>「<br>」<br>「<br>」<br>「<br>」<br>「<br>」<br>」<br>「<br>」<br>」<br>」<br>」<br>」<br>」<br>「<br>」<br>」<br>」<br>」<br>」<br>」<br>」<br>」<br>」<br>」<br>」<br>」<br>」                                                                                                    | 「リ を入れて下ざい」     時本香梅       (コ) を入れて下ざい     「-」 を入れて下ざい       「コ を入れて下ざい」     「-」 を入れて下ざい       「四 海外     「       「 マ から 白河除泉     「       (日にに 単 西川県名を入力しないで下ざい)     第大川夏 を入力の可能です。       ● 本外     「-」 を入れて下ざい       ● 本人で下ざい     「-」 を入れて下ざい       ● 本人で下ざい     「-」 を入れて下ざい       ● たんですざい     ● 本人で下ざい       ● 「たく・温客 ● 副校     ● ス大学       ● 「たく・温客 ● 副校     ● ス大学                                                                                                    |
| FAX番号<br>整號先名(英文克之)。<br>目宅注所<br>国内,海外区分 ※ E<br>郵便服務局<br>住所<br>「<br>「<br>事務局への通信欄―<br>一<br>二<br>二<br>二<br>二<br>二<br>二<br>二<br>二<br>二<br>二<br>二<br>二<br>二                                                                                                    | 「リ EXACTFOL     時年香号       (20 5010 2011     「-」 EXACTFOL       (1) EXACTFOL     「-」 EXACTFOL       Japan Institute of Electronics Packaging       (1) EXACTFOL       (1) EXACTFOL       (2) EXACTFOL       (2) EXACTFOL       (2) EXACTFOL       (2) EXACTFOL       (2) EXACTFOL       (2) EXACTFOL       (2) EXACTFOL       (2) EXACTFOL       (3) EXACTFOL       (4) EXACTFOL       (4) EXACTFOL       (5) FALTEFOL       (5) FALTEFOL       (5) FALTEFOL       (5) FALTEFOL       (5) FALTEFOL       (5) FALTEFOL       (5) FALTEFOL       (5) FALTEFOL       (5) FALTEFOL       (5) FALTEFOL       (5) FALTEFOL       (5) FALTEFOL       (5) FALTEFOL       (5) FALTEFOL       (                                                                                                    |
| FAX番号<br>繁操先后(共文宽之)。<br>日宅注所<br>国内:為州区分 米国<br>御後集務<br>生所<br>「<br>「<br>事務総合の通信欄―<br>満部編<br>「<br>「<br>二<br>二<br>二<br>二<br>二<br>二<br>二<br>二<br>二<br>二<br>二<br>二<br>二                                                                                                    | 「リ 多入れて下さい」     読者香梅       (29.5310.2011<br>「リ 多入れて下さい」     下.J 多入れて下さい」       「リ 多次     「・」 多入れて下さい」       「リ 多次     「・」 多入れて下さい<br>多大が日本 く入力していでするい<br>多大が日本 く入力ですない。       8入れて下さい     「・」 多入れて下さい       8入れて下さい     「・」 多入れて下さい       ** *大学院 博士 ●大学院 学士 ●大学     ●説       ** 大学院 博士 ●大学院 学士 ●大学       ** アスト学研                                                                                                    |
| FAX面号<br>影然先名(英文克之)。<br>日や法所<br>国内、場内区分 ※ E<br>新使品号<br>住所<br>「<br>FAX面号<br>「<br>FAX面号<br>「<br>FAX面号<br>「<br>-<br>事成尽今)漁信欄一<br>当信第<br>一<br>電話場号<br>「<br>-<br>事成尽令)漁信欄一<br>当信第<br>一<br>一<br>一<br>一<br>一<br>一<br>一<br>一<br>一<br>一<br>一<br>一<br>一                                                                                                    | 「う 多入れて下さい」     時季香香       (3) 53102011     「う 多入れて下さい」       「う 多入れて下さい」     「う 多入れて下さい」       Japan Institute of Electronics Packaging       (日) 「 湯休       「 す から位所検索       (日) 「 湯休       「 す から位所検索       (日) 「 「 湯休       「 す から位所検索       (日) 「 「 う 多入れて下さい」       (日) 「 「 う 多入れて下さい」       (日) 「 「 う 多入れて下さい」       (日) 「 「 う 多入れて下さい」       (日) 「 「 う 多入れて下さい」       (日) 「 「 う 多入れて下さい」       (日) 「 「 う 参入れて下さい」       (日) 「 「 う 参入れて下さい」       (日) 「 「 う 参入れて下さい」       (日) 「 「 う 参入れて下さい」                                                                                                    |
| FAX面号      SNR元名(英文克之)。      日本注紙「      国本)場所区(第三支之)      国本)場所区(第三支正式留称      て)場所      電話留称      て)      「和和日本(第二支正式の)場合      「「      「「      「」      「」      「「      「」      「」      「」      「」      「」      「」      「」      「」      「」      「」      「」      「」      「」      「」      「」      「」      「」      「」      「」      「」      「」      「」      「」      「」      「」      「」      「」      「」      「」      「」      「」      「」      「」      「」      「」      「」      「」      「」      「」      「」      「」      「」      「」      「」      「」      「」      「」      「」      「」      「」      「」      「」      「」      「」      「」      「」      「」      「」      「」      「」      「」      「」      「」      「」      「」      「」      「」      「」      「」      「」      「」      「」      「」      「」      「」      「」      「」      「」      「」      「」      「」      「」      「」      「」      「」      「」      「」      「」      「」      「」      「」      「」      「」      「」      「」      「」      「」      「」      「」      「」      「」      「」      「」      「」      「」      「」      「」      「」      「」      「」      「」      「」      「」      「」      「」      「」      「」      「」      「」      「」      「」      「」      「」      「」      「」      「」      「」      「」      「」      「」      「」      「」      「」      「」      「」      「」      「」      「」      「」      「」      「」      「」      「」      「」      「」      「」      「」      「」      「」      「」      「」      「」      「」      「」      「」      「」      「」      「」      「」      「」      「」      「」      「」      「」      「」      「」      「」      「」      「」      「」      「」      「」      「」      「」      「」      「」      「」      「      「      「      「」      「      「      「      「      「      「      「      「      「      「      「      「      「      「      「      「      「      「      「      「      「      「      「      「      「      「      「      「      「      「      「      「      「      「      「      「      「      「      「      「      「      「      「      「      「      「      「      「      「      「      「      「      「      「      「      「      「      「      「      「      「                                                                                                    | 「1) 多入れて下さい     時帯番号       (20 5310 2011<br>(1) 多入れて下さい     「7」 多入れて下さい       「1) 多入れて下さい     「7」 タンれて下さい       (世所に口感点用得る多入力しないで下さい<br>急欠対えて入力が可能です。<br>意大式行きて入力が可能です。       (世界)     「7」 多入れて下さい       (日)     「1」 多入れて下さい       (日)     「1」 多入れて下さい       (日)     「1」 多入れて下さい       (日)     「1」 多入れて下さい       (日)     「1」 多入れて下さい       (日)     「1」 多入れて下さい       (日)     「1」 多入れて下さい       (日)     「1」 多入れて下さい       (日)     「1」 多入れて下さい       (日)     「1」 多入れて下さい                                                                                                    |
| FAX面号      SNR先名(英文武之)・      I (中国)・      I (中国)・      I (中国)・      I (中国)・      I (中国)・      I (中国)      I (中国)      I                                                                                                    | 「1」を入れて下ざい     時帯番号       (20 5010 2011     「1」を入れて下さい       「1」を入れて下さい     「1」を入れて下さい       「1」のなれ     「1」を入れて下さい       (1)の目的になります     「日本等の」       (1)の目的になります     「日本等の」       (1)の目的になります     「日本等の」       (1)の目的になります     「日本等の」       (1)の目のになります     「日本等の」       (1)の目のになります     「日本等の」                                                                                                    |
| FAX面号      FAX面号      FAX      FAX       FAX      FAX                                                                                                    | 「1」を入れて下ざい。     時市香舟       (2053) 2011     「1」を入れて下さい       「1」を入れて下さい     「1」を入れて下さい       以回an Institute of Electronics Packaging       (1) ● 海外       「フジロロ川除去       (1) ● 海外       「フジロロ川除去       (1) ● 海外       「フジロロ川除去       (1) ● 海外       「フジロロ川除去       (1) ● 海外       「フジロロ川除去       (1) ● 海外       「フジロロ川除去       (1) ● 海外       「フジロロ川除去       (1) ● 海外       (1) ● 海外       「フシロロ川除去       (1) ● 海外       (1) ● 海外       (1) ● 海外       (1) ● 海外       (1) ● 海外       (2) ● 海子       (2) ● 海子       (2) ● 海子       (2) ● 海子       (2) ● 海子       (2) ● 海子       (2) ● 海子       (2) ● 海子       (2) ● 海子       (2) ● 海子       (2) ● 海子       (2) ● 海子       (2) ● 海子       (2) ● 海子       (2) ● 海子       (2) ● 海子       (2) ● 海子       (3) ● 海子       (3) ● 海子       (3) ● 海子       (3) ● 海子       (3) ● 海子       (3) ● 海子       (3) ● 海子       (3) ● 海子       (3) ● 海子 <t< td=""></t<>                                                                                                    |
| FAX面号<br>影然先名(英文武之)。<br>目中1年初日<br>日本1年初日<br>日本1年初日<br>「<br>「<br>「<br>「<br>「<br>「<br>「<br>「<br>「<br>「<br>「<br>「<br>「                                                                                                    | 「リ EXATTFOL     読者香梅       (20 Salid 2011     「-」 EXATTFOL       (1) RANG     「-」 EXATTFOL       (1) Range     「-」 EXATTFOL       (1) Range     「-」 EXATTFOL       (1) Range     **       (1) Range     **       (2) Range     **       (2) Range     **       (2) Range     **       (2) Range     **       (2) Range     *       (2) Range     *       (2) Range     *       (2) Range     *       (2) Range     *       (2) Range     *       (2) Range     *       (2) Range     *       (2) Range     *       (2) Range     *       (2) Range     *                                                                                                    |
| FAX面号      取扱先名(央文武之)*      日中注析      国内・海内区分 ※国      取使副格      住所      電話編号      FAX電号      F」      取使副格      在話編号      F」      電話編号      F」      電話編号      F」      電話編号      F」      電話編号      F」      電話編号      F」      電話編号      F」      電話編号      F」      電話編号      F」      電話編号      F」      電話編号      での      市会編      市会編      市合      市合      日      市合      市合      市合      市合      市合      市合      市合       日       日       日      日      市合      市合      市合       日       日       日       日       日      日      日      日       日      日      日      日      日      日                                                                                                    | 「リ EXATTFSU     読者香梅       (20 S310 2011<br>「リ EXATTFSU     「」 EXATTFSU       (1) EXATTFSU     「」 EXATTFSU       (1) EXATTFSU     「」 EXATTFSU       (1) EXATTFSU     「」 EXATTFSU       (1) EXATTFSU     (1) EXATTFSU       (1) EXATTFSU     (1) EXATTFSU       (1) EXATTFSU     (1) EXATTFSU       (1) EXATTFSU     (1) EXATTFSU       (1) EXATTFSU     (1) EXATTFSU       (1) EXATTFSU     (1) EXATTFSU       (2) EXATTFSU     (1) EXATTFSU       (2) EXATTFSU     (1) EXATTFSU       (2) EXATTFSU     (1) EXATTFSU       (2) EXATTFSU     (1) EXATTFSU       (2) EXATTFSU     (2) EXATTFSU       (2) EXATTFSU     (2) EXATTFSU       (3) EXATTFSU                                                                                                    |
| FAX面号<br>B288先名(英文表之)。<br>目274年所<br>国373,38/1527 + 5日<br>目373,38/1527 + 5日<br>目373,38/1528 + 5日<br>目373,38/154 + 5日<br>「1.5<br>FAX面号<br>「<br>FAX面号<br>「<br>FAX<br>「<br>FAX<br>「<br>FAX<br>F | 「1」を入れて下さい。     読者香香       (1) を入れて下さい。     「1」を入れて下さい。       (1) ほんれていてさい。     「1」を入れて下さい。       (1) ほんれていてさい。     「1」を入れていていていたいののでは、       (1) ほんれていてきい。     「1」を入れていていていたいでいていたいののでのでいた。       (1) ほん、日本市     「1」を入れていていていたい。       (1) 日本市     「1」を入れていていていたいののでいたい。       (1) 日本市     「1」を入れていていていたい。       (1) 日本市     「1」を入れていていたい。       (1) 日本市     「1」を入れていていたい。       (2) 日本市     「1」を入れていていたい。       (2) 日本市     「1」を入れていたい。       (2) 日本市     「1」を入れていていたい。       (2) 日本市     「1」を入れていていたい。       (2) 日本市     「1」を入れていたい。       (2) 日本市     「1」を入れていたい。       (2) 日本市     「1」を入れていていたい。       (2) 日本市     「1」を入れていていたい。       (2) 日本市     「1」を入れていたい。       (2) 日本市     「1」を入れていたい。       (3) 日本市・日本     「1」を入れていたい。       (3) 日本・日本     「1」を入れていたいたい。       (3) 日本     「1」を入れていたい。       (3) 日本     「1」を入れていたいたいたいたいたいたいたいたいたいたいたいたいたいたいたいたいたいたいた                                                                                                    |
| FAX面号      SPA先名(英文法之)。      日本注紙「      国本)場所区分 * 5       国本)場所区分 * 5       国本)場所区 * 5       日本語 * 5       日本語 * 5       日本 * 5       日本語 * 5       日本語 * 5       日本語 * 5       日本語 * 5       日                                                                                                    | 「1」を入れて下さい。     読者香香       (2) S2102011     「7」を入れて下さい       (1) S21017さい     「7」を入れて下さい       (1) S21017さい     「7」を入れて下さい       (1) S21017さい     「7」を入れて下さい       (1) S210175500     「1」を入れて下さい       (1) S210175500     「1」を入れて下さい       (1) S210175500     「1」を入れて下さい       (2) S210175500     「1」を入れて下さい       (2) S210175500     「1」を入れて下さい       (2) S210175500     「1」を入れて下さい       (2) S210175500     「1」を入れて下さい       (2) S210175500     「1」を入れて下さい       (2) S210175500     「1」を入れて下さい       (2) S210175500     「1」を入れて下さい       (2) S210175500     「1」を入中に、       (2) S210175500     「1」を入中に、       (3) The このた所 (1) ALT このた所 (1) ALT このた所 (1) ALT このた所 (1) ALT このた所 (1) ALT このた所 (1) ALT このた所 (1) ALT このた所 (1) ALT このた所 (1) ALT このた所 (1) ALT このた所 (1) ALT このた所 (1) ALT このた所 (1) ALT このた所 (1) ALT このた所 (1) ALT このた所 (1) ALT このた所 (1) ALT このた所 (1) ALT このた所 (1) ALT このた所 (1) ALT このた所 (1) ALT このた所 (1) ALT このた所 (1) ALT このた (1) ALT このた (1) ALT こ                                                                                                    |
| FAX面号      SPA先名(英文法之)・      Gマ注所      GA1-349(安文法之)      Gマ注所      GA1-349(安全      GA1      GA1-349(安全      GA1      GA1       GA1       GA1      GA1       GA1       GA1       GA1                                                                                                    | 「1」至入れて下さい。     陳市香香       (2) 至入れて下さい。     「1」至入れて下さい。       「1」至入れて下さい。     「1」至入れて下さい。       (1) 「1」至入れて下さい。     「1」至入れて下さい。       (1) 「1」 「1」 「1」「1」「1」「1」」     「1」       (1) 「1」 「1」 「1」     「1」       (1) 「1」 「1」     「1」       (1) 「1」 「1」     「1」       (1) 「1」 「1」     「1」       (1) 「1」 「1」     「1」       (1) 「1」 「1」     「1」       (1) 「1」     「1」       (1) 「1」     「1」       (1) 「1」     「1」       (1) 「1」     「1」       (1) 「1」     「1」       (1) 「1」     「1」       (1) 「1」     「1」       (1) 「1」     「1」       (1) 「1」     「1」       (1) 「1」     「1」       (1) 「1」     「1」       (1) 「1」     「1」       (1) 「1」     「1」       (1) 「1」     「1」       (1) 「1」     「1」       (1) 「1」     「1」       (1) 「1」     「1」       (1) 「1」     「1」       (1) 「1」     「1」       (1) 「1」     「1」       (1) 「1」     「1」       (1) 「1」     「1」       (1) 「1」     「1」       (1) 「1」     「1」       (1) 「1」     「1」       (1) 「1」     「1」                                                                                                    |
| FAX面号     SPA先后(英文第2)*     GPでは所     GPでは所     GPでは所     GPでは所     GPでは一     GPでは一     GPでは一     GPでは     GPでは                                                                                                    | 「1」を入れて下ざい。     読者香香       (2) S2102011     「1」を入れて下ざい       「1」を入れて下ざい     「1」を入れて下ざい       「1」を入れて下ざい     「1」を入れて下ざい       (日) 「2」を入れて下ざい     「1」を入れて下ざい       (日) 「2」を入れて下ざい     「1」を入れて下ざい       (日) 「2」を入れて下ざい     「1」を入れて下ざい       (日) 「2」を入れて下ざい     「1」を入れて下ざい       (日) 「2」を、「2」を、「2」を、「2」を、「2」を、「2」を、「2」を、「2」を、                                                                                                    |
| FAX面号      SPA先名(英文第2)*      日中注紙「      国内・場内区分 ※ 国      国内・場内区分 ※ 国      国内・場内区分 ※ 国      国内・場内区分 ※ 国      電話番号      「」      FAX番号      「」      FAX番号      「」      「」      FAX番号      「」      「」      FAX番号      「」      「」      FAX番号      「」      「」      「」      「」      「」      「」      「」      「」      「」      「」      「」      「」      「」      「」      「」      「」      「」      「」      「」      「」      「」      「」      「」      「」      「」      「」      「」      「」      「」      「」      「」      「」      「」      「」      「」      「」      「」      「」      「」      「」      「」      「」      「」      「」      「」      「」      「」      「」      「」      「」      「」      「」      「」      「」      「」      「」      「」      「」      「」      「」      「」      「」      「」      「」      「」      「」      「」      「」      「」      「」      「」      「」      「」      「」      「」      「」      「」      「」      「」      「」      「」      「」      「」      「」      「」      「」      「」      「」      「」      「」      「」      「」      「」      「」      「」      「」      「」      「」      「」      「」      「」      「」      「」      「」      「」      「」      「」      「」      「」      「」      「」      「」      「」      「」      「」      「」      「」      「」      「」      「」      「」      「」      「」      「」      「」      「」      「」      「」      「」      「」      「」      「」      「」      「」      「」      「」      「」      「」      「」      「」      「」      「」      「」      「」      「」      「」      「      「      「      「」      「      「      」      「      「      」      「」      「                                                                                                    | 「1」至入れて下ざい。     建市香梅       「1」至入れて下ざい。     「1」至入れて下ざい。       「1」至入れて下ざい。     「1」至入れて下ざい。       「1」「三、二、「二、二、二、二、二、二、二、二、二、二、二、二、二、二、二、二、二、                                                                                                    |
| FAX面号      SAX面号      SAX面景      SAX面景      SAX 局景      SAX 局景      SAX 局景      SAX 局景      SAX 局景      SAX 局景      SAX 局景      SAX面景      SAX 局景      SAX 局景                                                                                                    | 「う 多入れて下さい」         陳市香香           (30 501001)         「う 多入れて下さい」           「う 多入れて下さい」         「う 多入れて下さい」           「う 多入れて下さい」         「う 多入れて下さい」           「す 多人れて下さい」         「う 多入れて下さい」           (1) 「 (1) 「 (1) 「 (1) 「 (1) 「 (1) 「 (1) 「 (1) 「 (1) (1) (1) (1) (1) (1) (1) (1) (1) (1)                                                                                                    |
| FAX面号      SPA先名(英文高之)*      日本14年7月      国外3-周州区分 * 5日      国外3-周州区分 * 5日      国外3-周州区分 * 5日      国外3-周州区分 * 5日      電気磁 * 7-3      石(石) - 11月4年区      「01月4年区      「01月4年日      「01月4日      「01月4日      「1月4日      「日4日      「1月4日                                                                                                    | 「リース入れて下さい」<br>ほう 正人れて下さい<br>「リース入れて下さい」<br>「リース入れて下さい」<br>「リースカー」<br>「リースカー」<br>「リースフースフース」<br>「リースカー」<br>「リースフースフース<br>「リースカー」<br>「リースカー」<br>「リースカー」<br>「リースフースフース<br>「リースカー」<br>「リースカー」<br>「 |

### 4. 請求入金情報閲覧

請求金額と入金状況の確認ができます。

|                   | クス実装学会                                             | <mark>代理ログイン:事務局</mark><br>ようこそ 中原 恵 さん <mark>ログ</mark> ア | 音理者<br>7ウト |
|-------------------|----------------------------------------------------|-----------------------------------------------------------|------------|
| 金員メニュー            |                                                    |                                                           |            |
| 会員メニュー            | 請求入金情報閱覽                                           |                                                           |            |
| お知らせ              | 請求履歴                                               |                                                           |            |
| 登録情報閲覧<br>登録情報変更  |                                                    |                                                           |            |
| 退会手続き<br>請求入会情報問覧 | 区方 請求内断 請求受問人主法全國<br>会費 正会員会費 2017年度 10,000 10,000 |                                                           |            |
| 役職就任歴閲覧           | 入金履歴                                               |                                                           |            |
| 委員就任歴閲覧           | 検索結果:1件 表示[1-0] 1                                  |                                                           |            |
| 学会誌               |                                                    |                                                           |            |
| 英文論文誌             | 2017.10.12 コンビニ 10,000 正会員会費 2017年度 頻収書 動務先 🗸      |                                                           |            |
| 事務局               |                                                    |                                                           |            |
|                   |                                                    |                                                           |            |
|                   |                                                    |                                                           |            |
|                   |                                                    |                                                           |            |
|                   |                                                    |                                                           |            |
|                   |                                                    |                                                           |            |
|                   |                                                    |                                                           |            |

#### 5. 役職就任歴閲覧

役職就任歴が閲覧できます

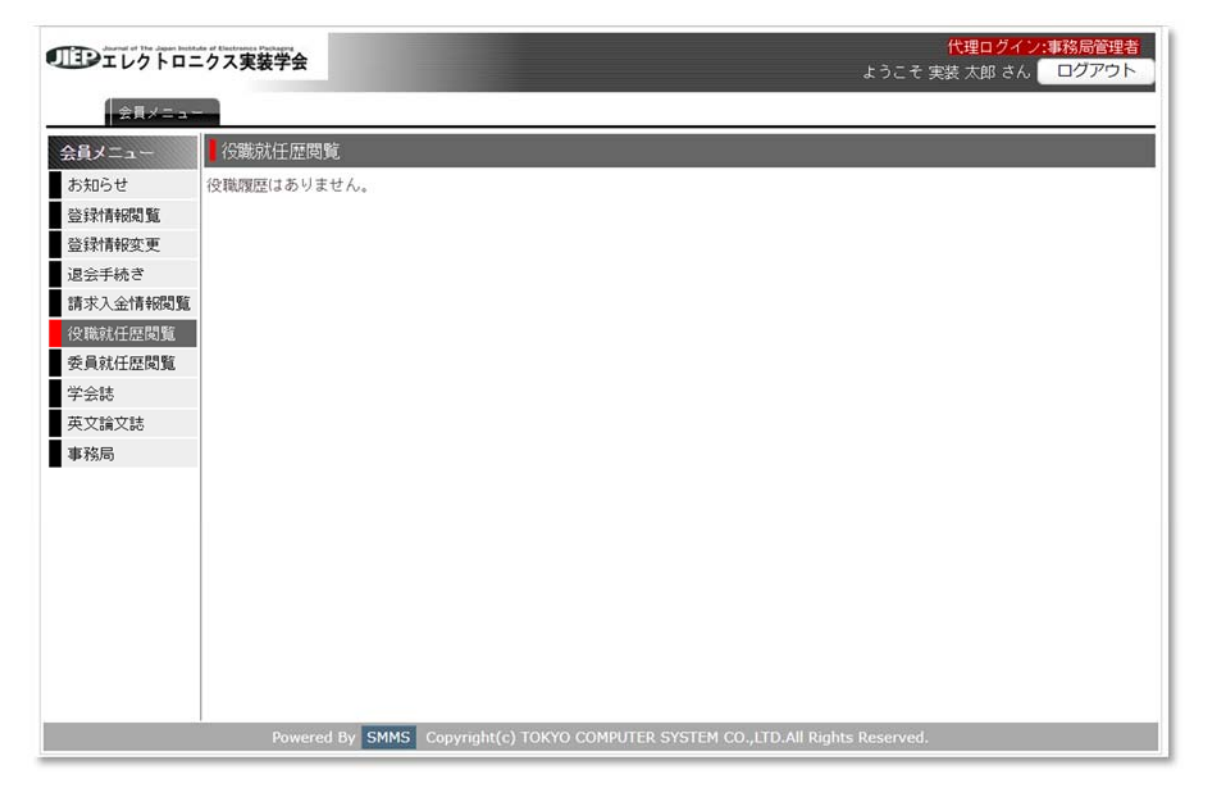

### 6. 委員就任歴閲覧

委員の就任歴の閲覧ができます

|          | 代理ログイン:事務局管理者           こクス実装学会         ようこそ 実装 太郎 さん ログアウト |
|----------|-------------------------------------------------------------|
| 会員メニュ~   |                                                             |
| 会員メニュー   | 委員就任歴閲覧                                                     |
| お知らせ     | 委員履歴はありません。                                                 |
| 登録情報閲覧   |                                                             |
| 登録情報変更   |                                                             |
| 退会手続き    |                                                             |
| 請求入金情報閲覧 |                                                             |
| 役職就任歷閲覧  |                                                             |
| 委員就任歷閲覧  |                                                             |
| 学会誌      |                                                             |
| 英文論文誌    |                                                             |
| 事務局      |                                                             |
|          |                                                             |
|          |                                                             |
|          |                                                             |
|          |                                                             |
|          |                                                             |
|          |                                                             |

### 7. 学会誌

エレクトロニクス実装学会誌の閲覧ができます。

| 会員メニュー  | <b>堂</b> 会族                                                         |
|---------|---------------------------------------------------------------------|
| お知らせ    | 学会結閲覧について                                                           |
| 全绿情報問題  | J-STAGEで該当記事の「PDF」をクリックください。発行から3年以内の記事開覧は、下記の「購読者番号」「バスワード」を入力して   |
| 登録情報変更  | 閲覧ください<br>・ 糖体を発展・ パフロード・ (オクサ単規則・ )                                |
| 退会手続き   | ・購読者番号:<br>バスワード:<br>(有効期間:<br>)                                    |
| 請求入金情報號 | ▲1-SATCEDサイトは「ちらをクリック」、アください、1-STACEへ                               |
| 役職就任應開發 | • SANGEWYN HAESSEYYYYY CONCENT                                      |
| 委員就任歴閲覧 |                                                                     |
| 学会は     | ※ 論文タイトルの下線部をクリックすると原稿(PDF)をダウンロードすることができますが、ご利用の環境によっては時間を要する場     |
| 英文論文誌   | 合がございます。                                                            |
| 事務局     | エレクトロニクス実装学会誌<br>第20巻第6号(通巻第138号)<br>2017年9月<br>ISSN1343-9677<br>日次 |

۰.

J-STAGEの購読者 ID と PW はこちらに掲載しております(年会費納入済みの場合) ------

#### 8. 英文論文誌

英文論文誌の閲覧ができます。

| JDIレクトロニ           | 代理ログイン:事務局管理者           クス実装学会         ようこそ 実装 太郎 さん ログアウト      |
|--------------------|-----------------------------------------------------------------|
| ──☆買メニュー           |                                                                 |
| 会員メニュー             | 英文論文誌                                                           |
| お知らせ               | 英文論文誌 記事全文閲覧                                                    |
| 登録情報閲覧<br>登録情報変更   | バックナンバー(まこちら_()-STAGE)                                          |
| 退会手続き              | Transactions of The Japan Institute of Electronics Packaging    |
| 請求入金情報閲覧           | ISSN1883-3365                                                   |
| 役職就任歷閲覧<br>委員就任歷閲覧 | Vol. 10<br>DEC. 2017                                            |
| 学会誌                | CONTENTS                                                        |
| 英文論文誌              |                                                                 |
| 事務局                | Transactions of The Japan Institute of<br>Electronics Packaging |
|                    | Technical Papers                                                |

過去号は現在 J-STAGE にリンクしております。 J-STAGE の購読者 ID と PW は 会員MYページの学会誌のページに掲載しております

#### 9. 事務局

事務局への問い合わせ先を掲載しています

|          | 代理ログイン:事務局管理者           -クス実装学会         ようこそ 実装 太郎 さん ログアウト         |
|----------|---------------------------------------------------------------------|
| ☆員メニュー   |                                                                     |
| 会員メニュー   | 事務局                                                                 |
| お知らせ     |                                                                     |
| 登録情報閲覧   | 会員管理に関するお問い会わせ先                                                     |
| 登録情報変更   |                                                                     |
| 退会手続き    | … 幼幼園社 トェーカー ウェウオ 当公市 数月                                            |
| 請求入金情報閲覧 | 一般和国法人エレジトロージス実装学会事務局<br>〒167-0042 東京都沙並区西荻北3-12-2                  |
| 役職就任歷閲覧  | TEL : 03-6261-2707<br>E-mail : kaiin@iiep.or.ip                     |
| 委員就任歷閲覧  |                                                                     |
| 学会誌      | ※鉱に現わるしますが、お問い合わせ笑け、探力優好でけた/EAVまたけトロマニルにアお願いいたします                   |
| 英文論文誌    | ※語におれてジャック・ション・ション・ション・ション・ション・ション・ション・ション・ション・ション                  |
| 事務局      | ※なお、お問い合わせの内容により対応にお時間をいたたくこともあろうかと存じますが、何とそこ理解いたたきたくお願い申し上げま<br>す。 |
|          |                                                                     |
|          |                                                                     |
|          |                                                                     |
|          |                                                                     |
|          |                                                                     |
|          |                                                                     |
|          |                                                                     |
|          |                                                                     |

## 10.退会手続き

退会手続きをおこなうことができます

| DE10710=         | クス実装学会                           | <mark>代理ログイン:事務局管理者</mark><br>ようこそ 実装 太郎 さん <mark>ログアウト</mark> |
|------------------|----------------------------------|----------------------------------------------------------------|
| 会員メニュー           |                                  |                                                                |
| 会員メニュー           | 退会手続き                            |                                                                |
| お知らせ<br>登録情報閲覧   | ● ●後の運営に役立てる為、よろしければ退会理由をご記入下さい。 | ,                                                              |
| 登録情報変更<br>退会手続き  | 退会希望日*                           |                                                                |
| 請求入金情報閲覧 役職就任歷閲覧 | 退会理由区分 - ▼                       |                                                                |
| 委員就任歷閲覧<br>学会誌   |                                  |                                                                |
| 英文論文誌<br>事務局     |                                  |                                                                |
|                  |                                  |                                                                |
|                  | 退会確認画面へ                          |                                                                |
|                  |                                  |                                                                |
|                  |                                  |                                                                |
|                  |                                  |                                                                |

# ※未納金がある場合、退会手続きはできません。

| ■■エレクトロ=          | クス実装学会                                  | <mark>代理ログイン:事務局管理者</mark><br>ようこそ 実装 太郎 さん ログアウト |
|-------------------|-----------------------------------------|---------------------------------------------------|
| 会員メニュー            |                                         |                                                   |
| 会員メニュー            | 退会手続き                                   |                                                   |
| お知らせ 登録情報閲覧       | 😧 実装 太郎様は、未納金額-10,000円がある為、退会手続きが出来ません。 |                                                   |
| 登録情報変更            |                                         |                                                   |
| 退会手続き<br>請求入金情報閲覧 |                                         |                                                   |
| 役職就任歷閲覧           |                                         |                                                   |
| 委員就任歷閲覧           |                                         |                                                   |
| 学会誌               |                                         |                                                   |
| 英文論文誌             |                                         |                                                   |
| 事務局               |                                         |                                                   |
|                   |                                         |                                                   |
|                   |                                         |                                                   |
|                   |                                         |                                                   |
|                   |                                         |                                                   |
|                   |                                         |                                                   |
|                   |                                         |                                                   |
|                   |                                         |                                                   |
|                   |                                         |                                                   |
|                   |                                         |                                                   |